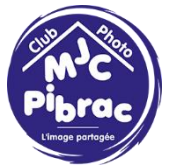

## Comment réaliser un panorama avec Lightroom

Dans ce tuto nous allons utiliser Lightroom pour réaliser un panorama à partir de 6 photos prises à main levée.

Tout d'abord il est recommandé de retoucher ses photos pour leur donner une colorimétrie relativement uniforme.

Sélectionnons les 6 photos. Cliquons sur la première et sur la dernière en maintenant la touche Maj enfoncée

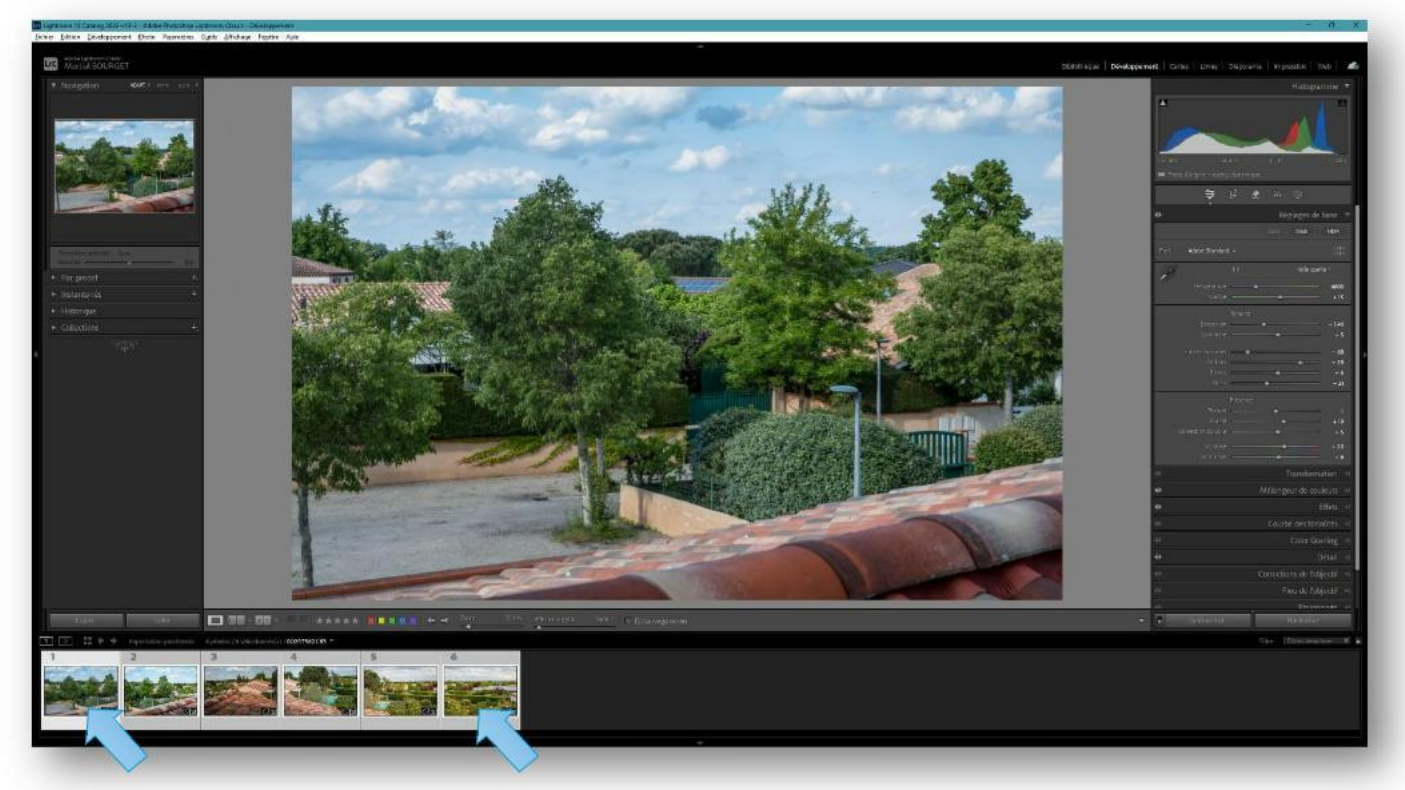

Ensuite faisons Photos/Fusion de photos/Panorama...

| nier Edition Développement E                                                                                    | hoto Paramètres Outils Affichage Fenétre                             | Ajde                |              |                    |
|----------------------------------------------------------------------------------------------------|----------------------------------------------------------------------|---------------------|--------------|--------------------|
|                                                                                                    | à la collection cible                                                | В                   |              |                    |
| Adobe Lightroom Classic<br>Martial BOURGET                                                                      | Affich aans l'Explorateur<br>Atteindre le dossier de la bibliothèque | Ctrl+R              |              |                    |
| ▼ Navigation At                                                                                                 | Modifier dans                                                        | >                   |              |                    |
|                                                                                                    | Fusion de photos                                                     | >                   | HDR          | Ctrl+H             |
|                                                                                                    | Accentuer                                                            | Ctrl+Alt+I          | Panorama     | Ctrl+M             |
|                                                                                                    | Créer une copie virtuelle                                            | Ctrl+'              | Panorama HDP |                    |
| the second second                                                                                               | Rotation antihoraire                                                 | Mai+W               |              |                    |
|                                                                                                    | Rotation horaire                                                     | Maj+Q               |              |                    |
|                                                                                                    | Inversion horizontale                                                | 21-05-22            |              |                    |
| A STATE OF A STATE OF A STATE OF A STATE OF A STATE OF A STATE OF A STATE OF A STATE OF A STATE OF A STATE OF A | Inversion verticale                                                  |                     |              |                    |
|                                                                                                    | Définir le marqueur                                                  | >                   |              |                    |
| 1                                                                                                    | Définir la note                                                      | >                   |              |                    |
|                                                                                                    | Définir les libellés de couleur                                      | >                   |              | 25                 |
|                                                                                                    | Enregistrer les métadonnées dans le fichier                          | Ctrl+S              |              |                    |
| Daramätre prédélini : Cana                                                                                      | Lire les métadonnées depuis le fichier                               |                     | A TANK       | Alter & Love and   |
| Quantité                                                                                                    | Mettre à jour l'aperçu DNG et les métadonnées                        | i i i               |              |                    |
| <ul> <li>Par. prédef.</li> </ul>                                                                                | Retirer la photo                                                     | Retour arrière      | No. Contra   |                    |
| ▶ Instantanés                                                                                                   | Retirer les photos sélectionnées                                     | Maj+Retour arrière  | FUEL OF THE  | S BAARDAN W        |
| - instantanes                                                                                                   | Retirer la photo du catalogue                                        | Alt+Retour arrière  | a in the     |                    |
| <ul> <li>Historique</li> </ul>                                                                                  | Supprimer les photos rejetées                                        | Ctrl+Retour arrière |              |                    |
| <ul> <li>Collections</li> </ul>                                                                                 | +.                                                                   | The second second   |              | Term Ballie Street |

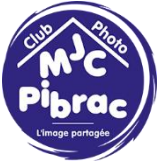

Une nouvelle fenêtre s'ouvre

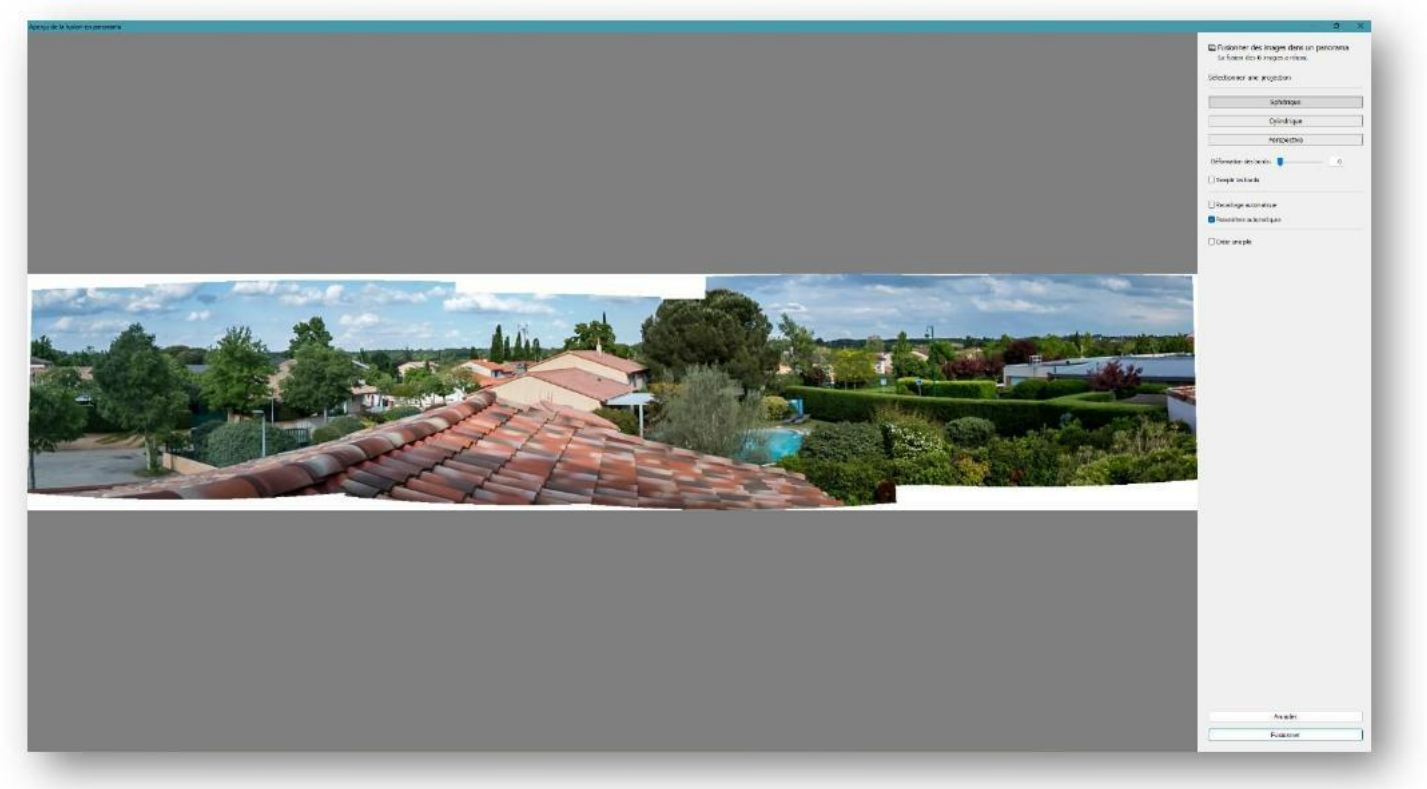

On remarque que le panorama a bien été généré.

On peut voir que c'est l'option « Sphérique » qui a été choisie. On peut essayer les autres options pour voir ce qui nous convient le mieux.

| électionner u                    | ine projection |
|----------------------------------|----------------|
|                                  | Sphérique      |
|                                  | Cylindrique    |
|                                  | Perspective    |
| Déformation de<br>Remplir les bo | es bords:      |
| ) Recadrage au<br>Paramètres a   | utomatique     |
| Créer une nile                   |                |

Page 2|16

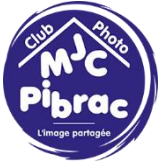

Si on coche « Remplir les bord » Lightroom recalcul le panorama.

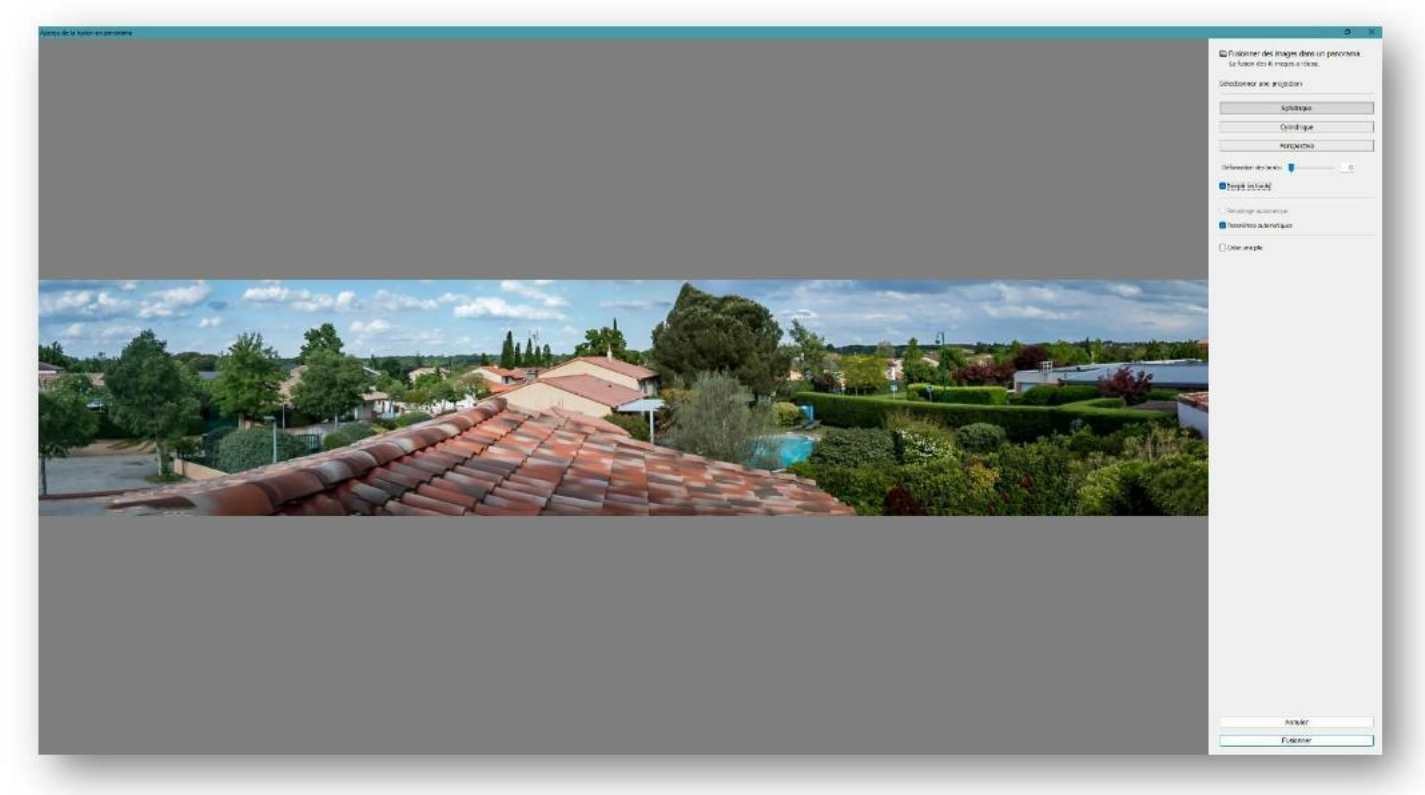

On peut également ne pas faire de choix du remplissage mais de faire un recadrage automatique.

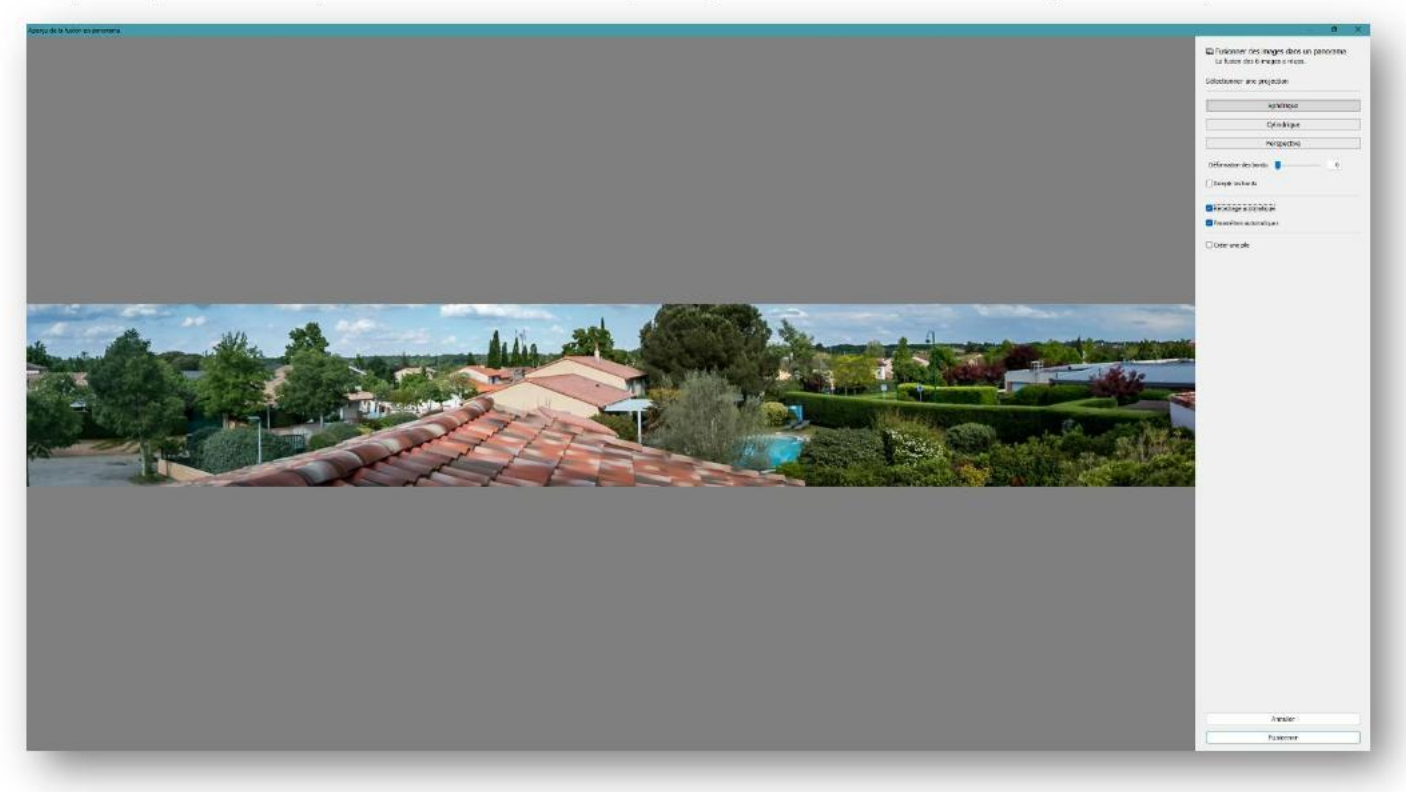

Page 3|16

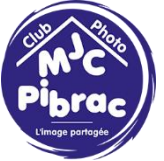

Choisissons l'option 1 et cliquons sur fusionner

| Annuler |  |
|---------|--|

La création du panorama est plus ou moins rapide en fonction de la puissance de votre ordinateur.

Une nouvelle photo apparait dans la barre du bas

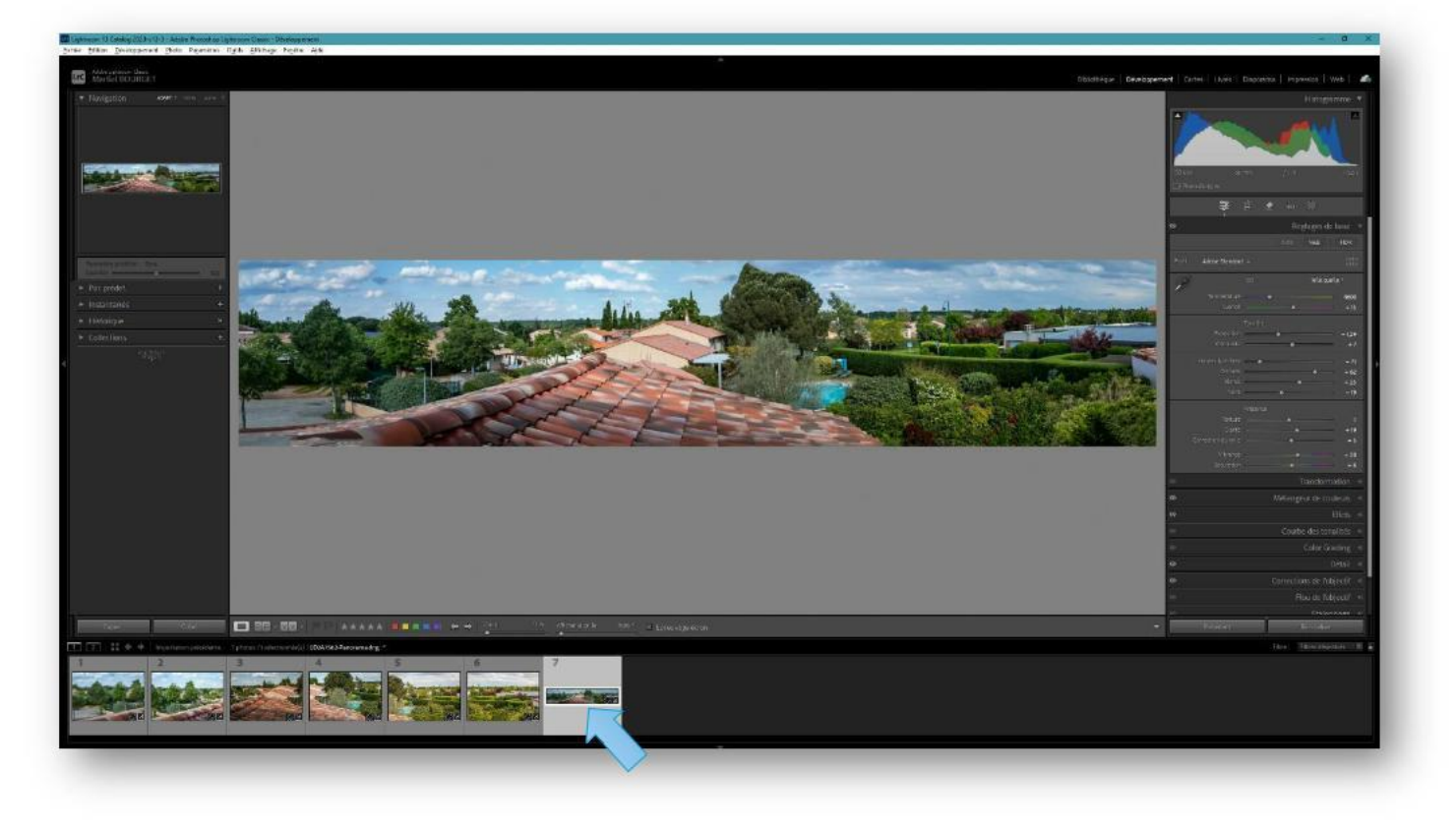

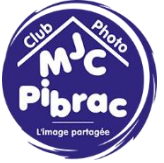

L'horizon ne semble pas horizontal. Faisons un redressage.

# Sélectionnons le petit niveau

|        |                           | Histogramme 🔻         |
|--------|---------------------------|-----------------------|
|        |                           |                       |
|        | Noirs                     | - 19                  |
|        | 🗀 Photo d'origine         |                       |
|        | \$<br>₽                   | <u>_</u>              |
|        | Outil:                    | Recadrer et redresser |
|        | Aspect :                  | Original 🗢 🎧          |
|        | Angle<br>Ajuver à l'image | Auto<br>0,00          |
|        |                           | Réinitialiser Fermer  |
| And an | •                         | Réglages de base 🚿    |
| Real P |                           | NCD UDD               |

# ... et tirons un trait

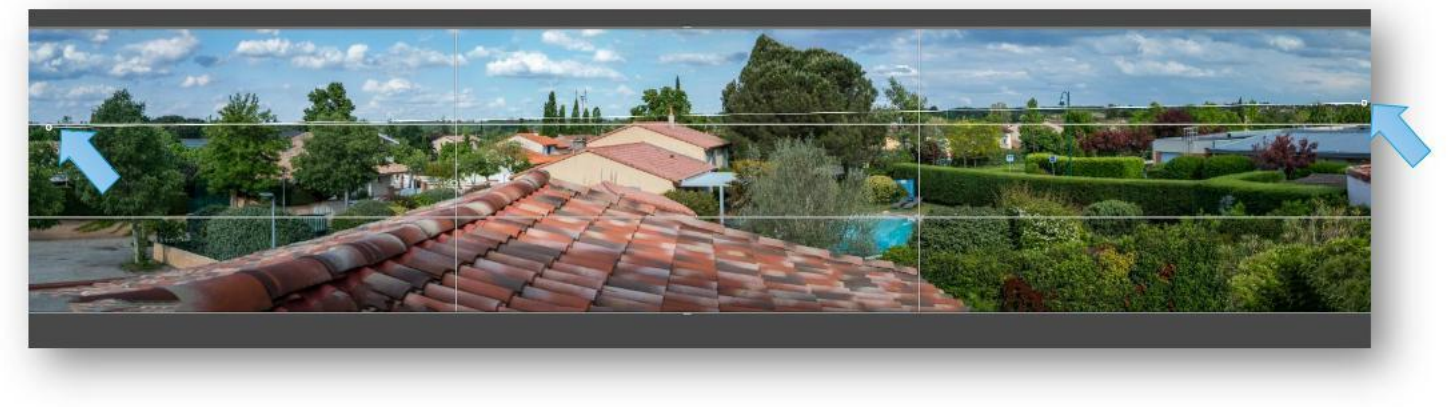

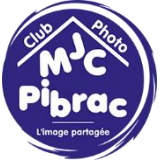

La photo est recadrée et redressée à la fois.

Sortons de l'outil Recadrage pour voir le résultat

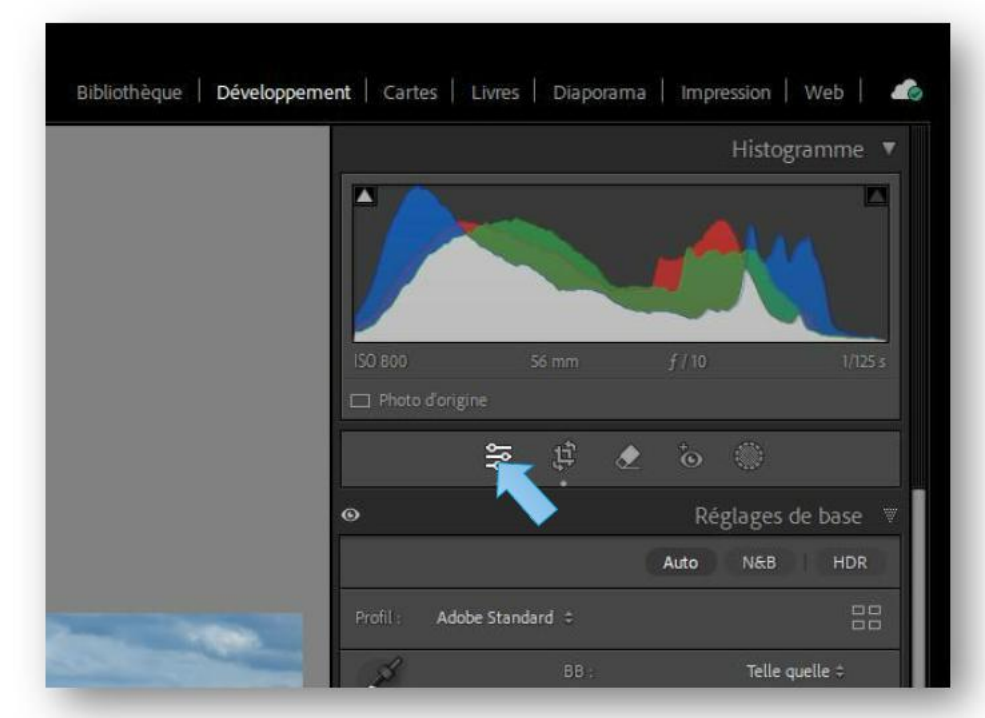

Le résultat est convaincant. On peut toujours terminer les retouches dans Lightroom (exposition, ombre, texture, couleurs, nouveau recadrage, etc...).

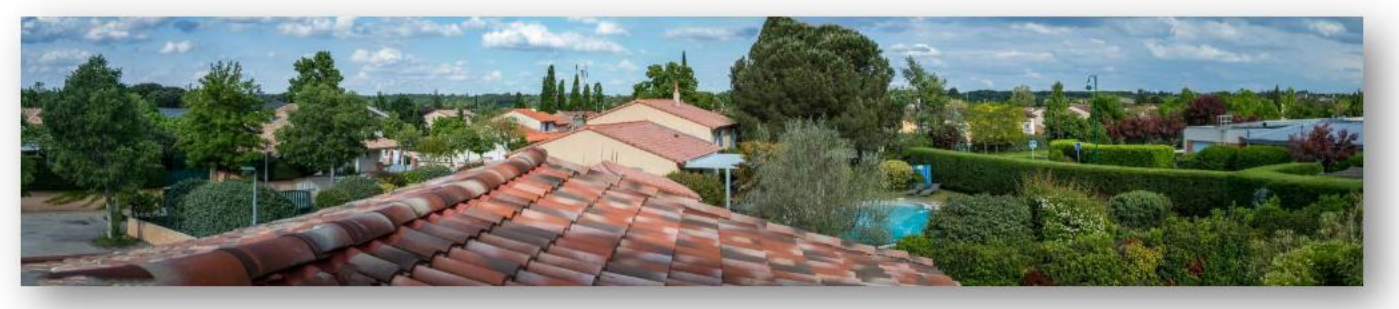

Et voilà le résultat

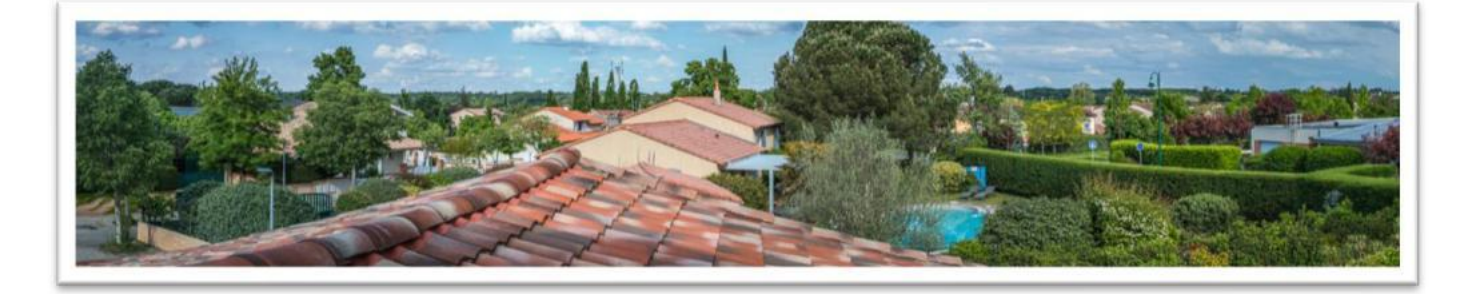

Page 6|16

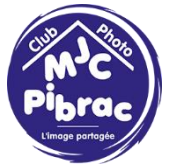

## Comment réaliser un panorama avec Lightroom

Bien évidemment plus vous ferez de photos plus Lightroom sera capable de faire un panorama avec un minimum de distorsion.

N'hésitez pas à fixer votre appareil photo sur un pied pour faciliter la prise de vue en particulier au niveau de l'alignement horizontal.

Des photos au format portrait permettent d'obtenir un panorama avec davantage de hauteur. Nous allons voir cela dans l'exemple suivant.

Nous allons à présent faire un panorama avec les photos de Blandine.

Elle nous propose 8 photos d'un paysage de montagne.

Sélectionnons toutes les photos comme précédemment.

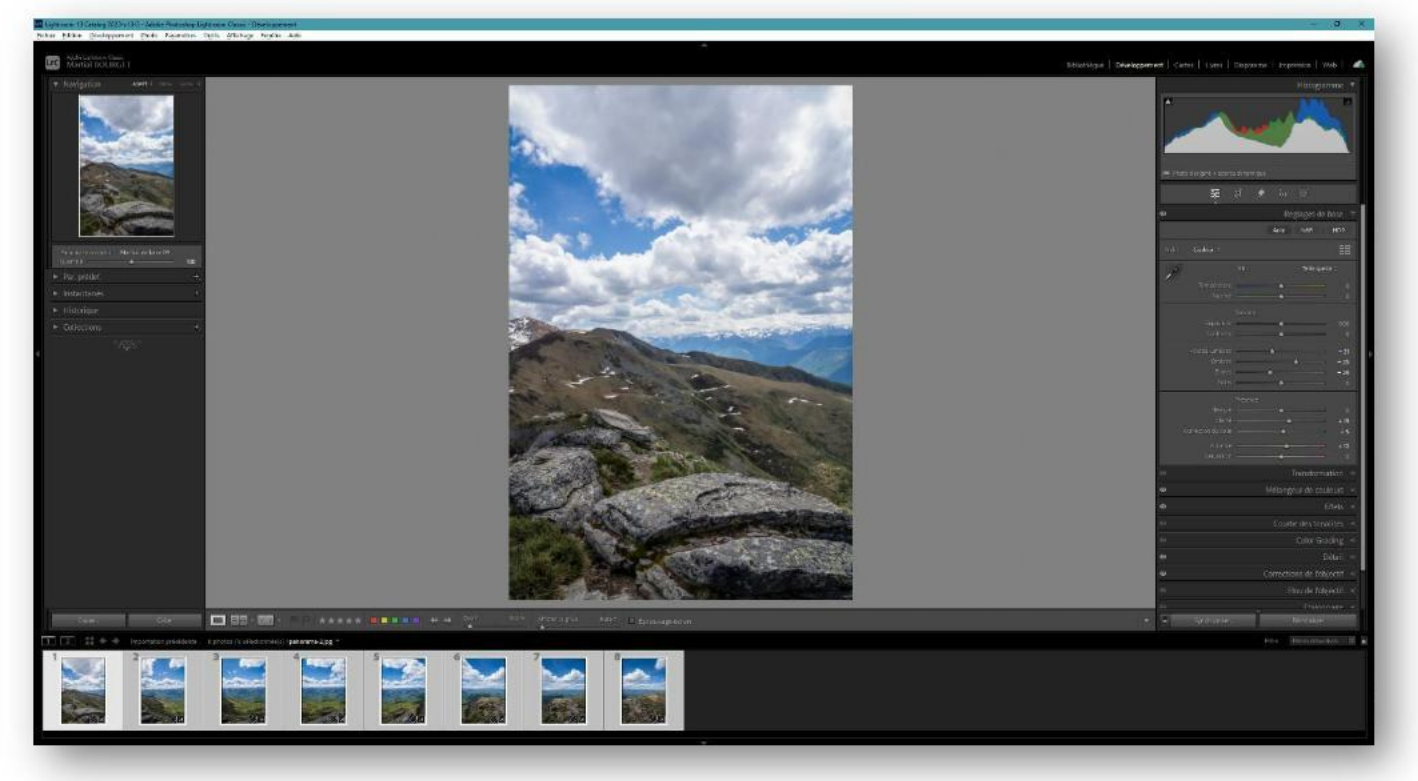

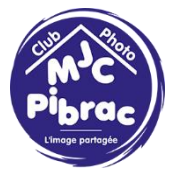

Ensuite faisons Photos/Fusion de photos/Panorama...

Avec les option « Sphérique » et « Remplir les bords » on obtient le résultat suivant :

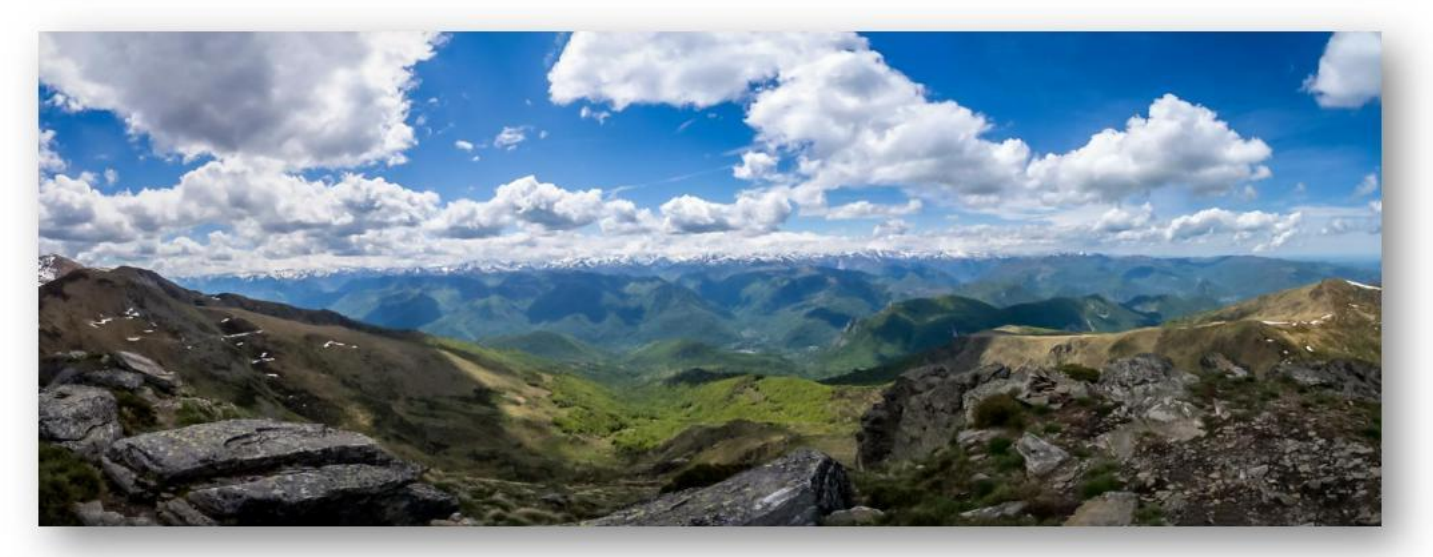

Avec les option « Cylindrique » et « Remplir les bords » on obtient le résultat suivant :

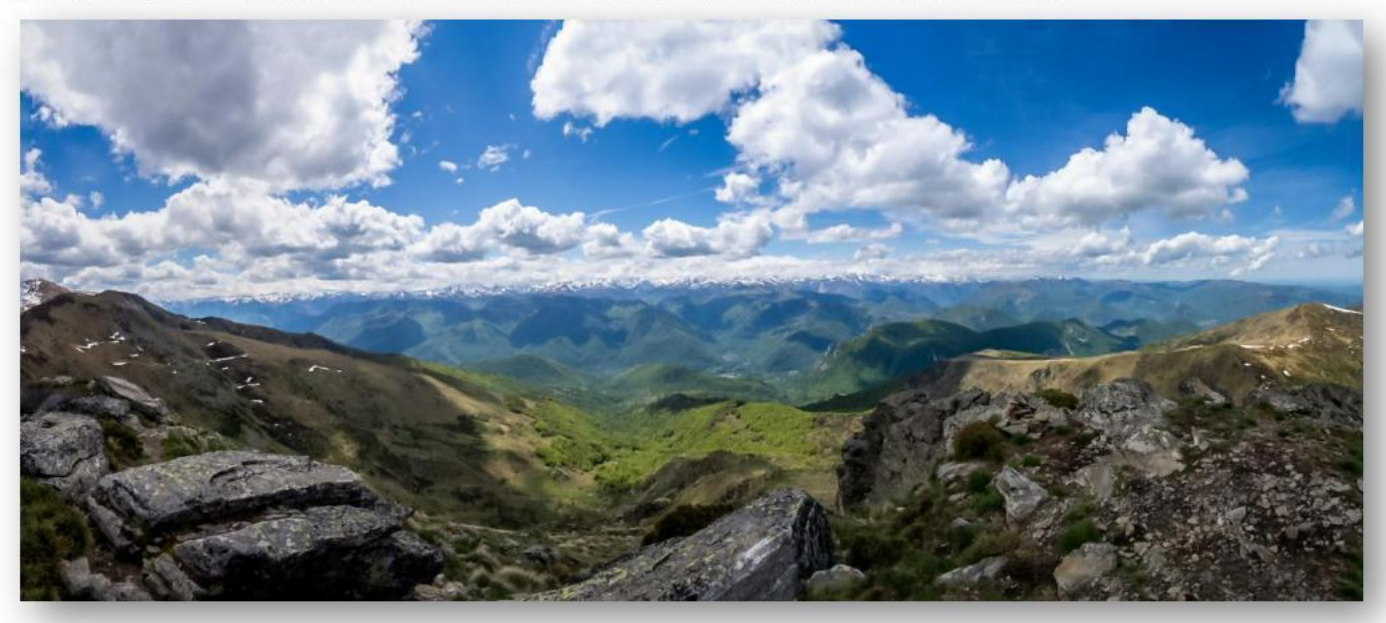

Les résultats sont assez semblables. Dans les 2 cas la ligne d'horizon est légèrement courbe.

Choisissons l'option 2 et cliquons sur Fusionner.

Page 8|16

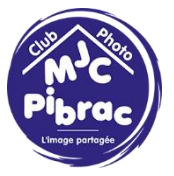

Nous allons modifier l'image dans Photoshop car Lightroom ne sais pas déformer une image.

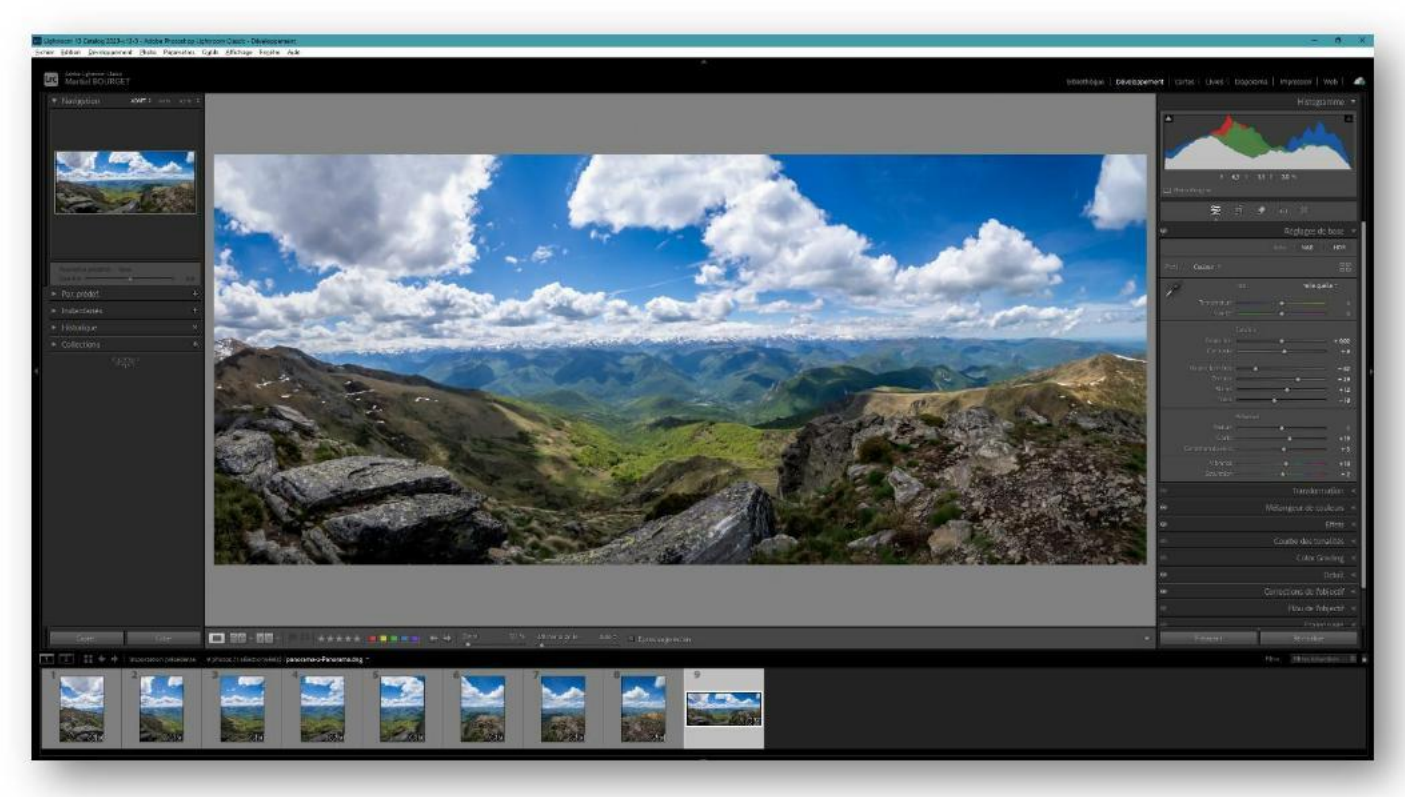

Pour cela faisons un click-droit sur le panorama puis Modifier dans/Modifier dans Adobe Photoshop...

|                                                                                                    | Définir comme photo de référence            | Section of the section                                                                                                    |             |
|----------------------------------------------------------------------------------------------------|---------------------------------------------|----------------------------------------------------------------------------------------------------|-------------|
|                                                                                                    | Verrouiller sur la seconde fenêtre          | Contraction of the second second seco |             |
|                                                                                                    | Afficher dans l'Explorateur                 | A water and the second                                                                                                    | A CONTRACT  |
| - Collinson                                                                                                    | Atteindre le dossier de la bibliothèque     | And the second second s | C. Contract |
| Las line                                                                                                    | Atteindre la collection >                   |                                                                                                    | 1000        |
| All the                                                                                                    | Modifier dans >                             | Modifier dans Adobe Photoshop 2024                                                                                                    |             |
| Contraction of                                                                                                    | Fusion de photo<br>Accentuer Ctri+Alt+I     | Modifier dans Silver Efex Pro 2.exe                                                                                                    |             |
| 1800                                                                                                    |                                             | Analog Efex Pro 2                                                                                                    |             |
| and the second                                                                                                    | Definir le marqueur                         | Analog Efex Pro                                                                                                    | 0           |
|                                                                                                    | Definir la note                             | Color Efex Pro 4                                                                                                    | 12          |
| 1000                                                                                                    | Definir les libelles de couleur             | Dfine 2                                                                                                    | o           |
|                                                                                                    | Keinitialiser Letat de Lexportation         | Dfine 2                                                                                                    | 0           |
|                                                                                                    | Ajouter un mot-cle de raccourci             | Nik 7 Analog Efex                                                                                                    | 65          |
| Real Providence                                                                                                    | Ajouter à la collection cible               | Nik 7 Color Efex                                                                                                    | 8           |
|                                                                                                    | Emplement                                   | Nik 7 Dfine                                                                                                    | 0           |
|                                                                                                    | Créer une copie virtuelle                   | Nik 7 Presharpener                                                                                                    | ø           |
|                                                                                                    |                                             | Nik 7 Sharpener Output                                                                                                    |             |
|                                                                                                    | Paramètres de développement >               | Nik 7 Silver Efex                                                                                                    | 0           |
|                                                                                                    | Paramètres prédéfinis des métadonnées >     | Nik 7 Viveza                                                                                                    | 6           |
|                                                                                                    | Rotation antihoraire                        | Sharpener Pro 3: Output Sharpener                                                                                                    | 100         |
|                                                                                                    | Rotation horaire                            | Silver Efex Pro 2                                                                                                    | 9           |
|                                                                                                    | -                                           | Viveza 2                                                                                                    |             |
|                                                                                                    | Mietadonnees >                              | Viveza 2                                                                                                    |             |
|                                                                                                    | Exporter >                                  | Ouvrir en tant qu'objet dynamique dans Photoshop                                                                                                    |             |
| 9                                                                                                    | Envoyer une photo par courrier électronique | Ouvrir en tant que calque d'obiet dynamique dans Photosh                                                                                                    | 00          |
|                                                                                                    | Retirer la photo                            | Fusion panorama dans Photoshop                                                                                                    | 8           |
| -                                                                                                    | Afficher les options                        | Fusion HDR Pro dans Photoshop                                                                                                    |             |
| and the second second se | Allelie ies options /                       | Ouvrir en tant que calques dans Photoshon                                                                                                    |             |

Page 9|16

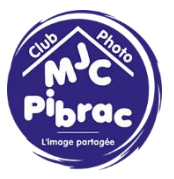

#### La fenêtre de Photoshop s'ouvre.

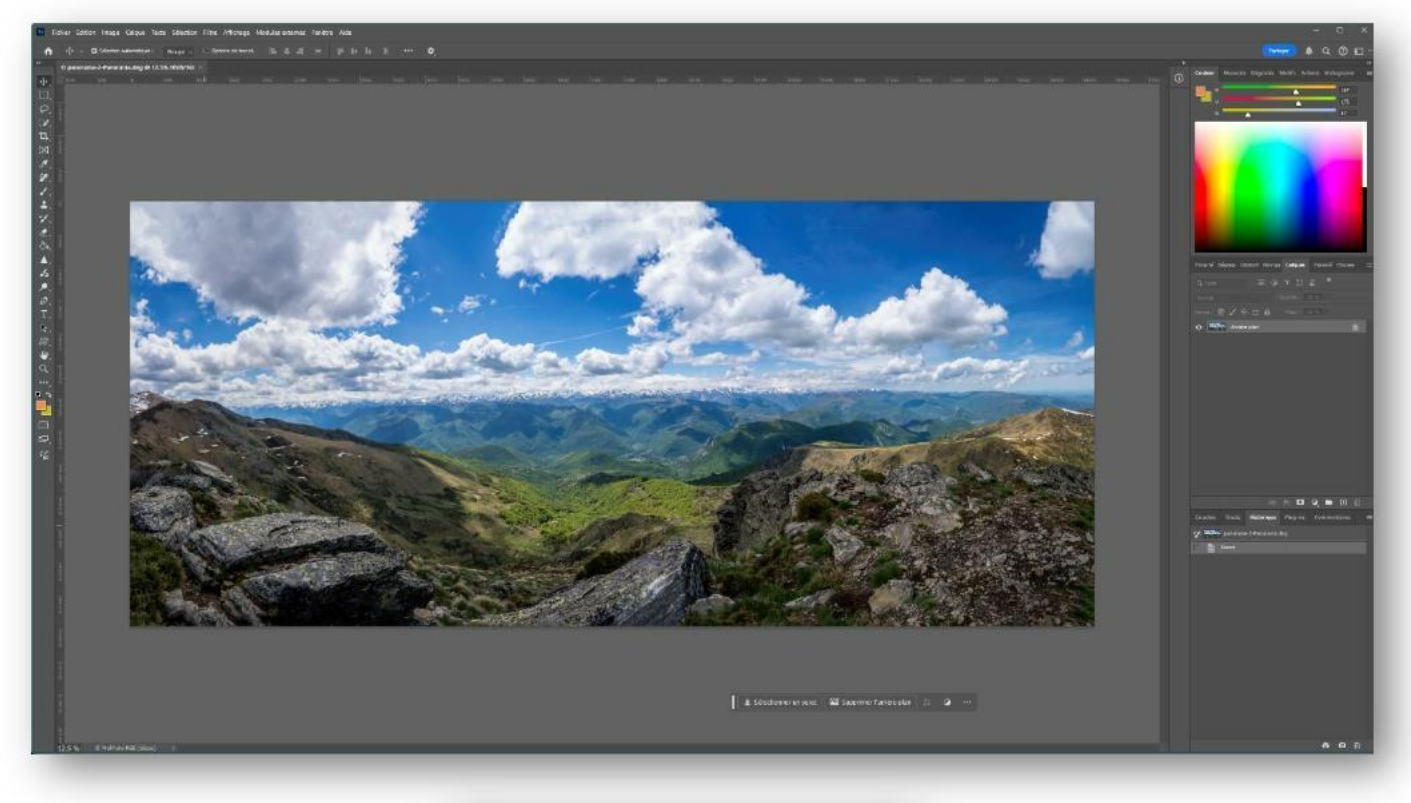

Utilisons l'outil de sélection :

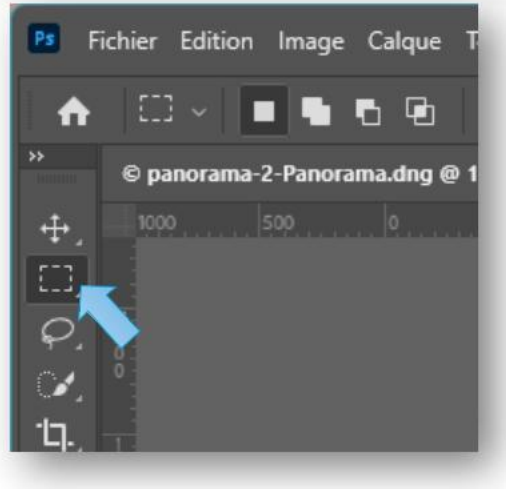

Page 10|16

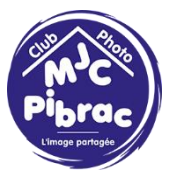

Sélectionnons toute la photo.

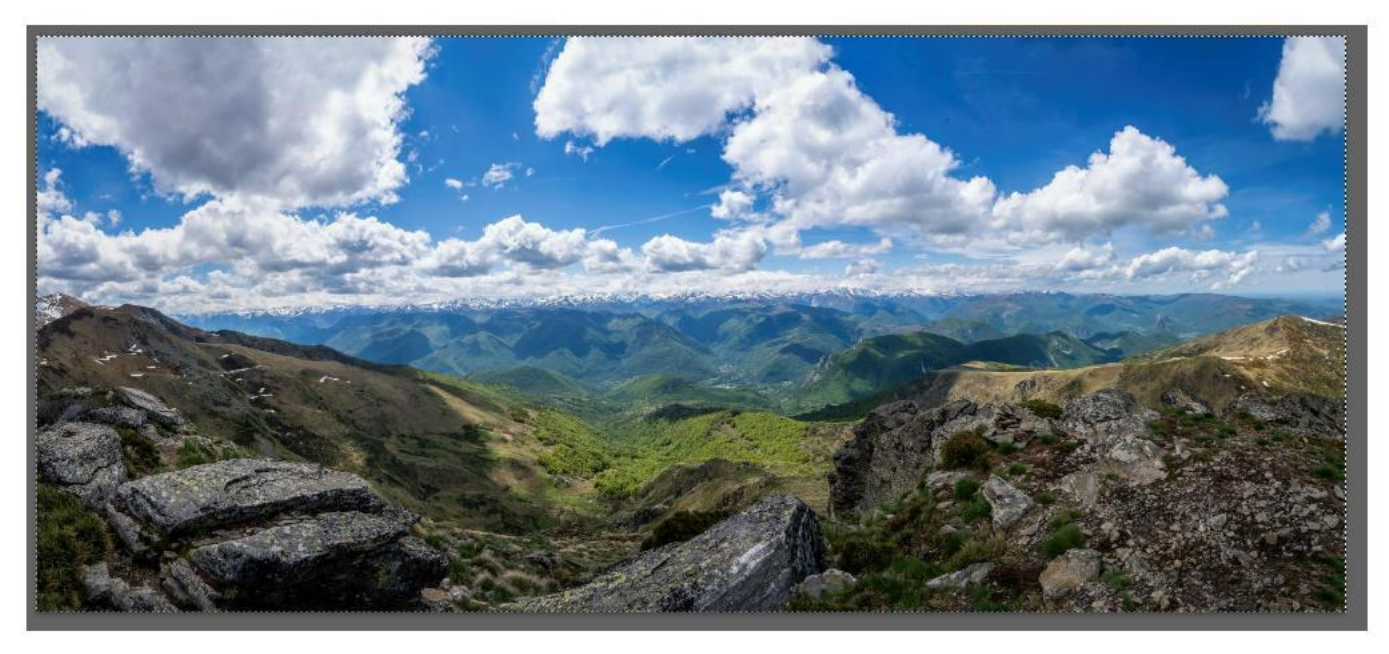

Puis faisons Edition/Transformation/Déformation

| An changement d'état Ctrl+Z<br>Rétablin rmation Maj+Ctrl+Z<br>Activer/Désactiver le dernier état Alt+Ctrl+Z                                                                                                    | Lissage Styles Normal v Li                                                                                                    |
|----------------------------------------------------------------------------------------------------|----------------------------------------------------------------------------------------------------|
| Atténuer Maj+Ctrl+F                                                                                                    | 1500 2000 2520 3000                                                                                                    |
| Couper Ctrl+X                                                                                                    |                                                                                                    |
| Copier Ctrl+C                                                                                                    |                                                                                                    |
| Copier avec fusion Maj+Ctrl+C                                                                                                    |                                                                                                    |
| Coller Ctrl+V                                                                                                    |                                                                                                    |
| Collage spécial                                                                                                    |                                                                                                    |
| Effacer                                                                                                    |                                                                                                    |
| Rechercher Ctrl+F                                                                                                    |                                                                                                    |
| Orthographe                                                                                                    |                                                                                                    |
| Rechercher et remplacer du texte                                                                                                    |                                                                                                    |
| Demolis Mail 77                                                                                                    |                                                                                                    |
| Contour                                                                                                    |                                                                                                    |
| Remplissage d'après le contenu                                                                                                    | and the second second se |
| Remplissage génératif                                                                                                    | And a state of the second second second second second second second second second second second second second s                                                                                                    |
| Générer une image                                                                                                    | and the second second second second second second second second second second second second second second second                                                                                                    |
| Déformation de la marionnette<br>Déformation de perspective                                                                                                    | CONTRACTOR OF A                                                                                                    |
| Déformation de la marionnette<br>Déformation de perspective<br>Transformation manuelle Ctrl+T                                                                                                    |                                                                                                    |
| Déformation de la marionnette<br>Déformation de perspective<br>Transformation manuelle Ctrl+T<br>Transformation                                                                                                    | Répéter Maj+Ctrl+T                                                                                                    |
| Déformation de la marionnette<br>Déformation de perspective<br>Transformation manuelle Ctrl+T<br>Transformation<br>Alignement automatique<br>Furion automatique de calo                                                                                                    | Répéter Maj+Ctrl+T<br>Homothétie                                                                                                    |
| Déformation de la marionnette Déformation de perspective Transformation manuelle Ctrl+T Transformation Alignement automatique Fusion automatique des calque Remplacement du ciel                                                                                                    | Répéter Maj+Ctrl+T<br>Homothétie<br>Rotation                                                                                                    |
| Déformation de la marionnette<br>Déformation de perspective<br>Transformation manuelle Ctri+T<br>Transformation Alignement automatique<br>Alignement automatique des calq<br>Remplacement du ciel                                                                                                    | Répéter Maj+Ctrl+T<br>Homothétie<br>Rotation<br>Inclinaison                                                                                                    |
| Déformation de la marionnette<br>Déformation de perspective<br>Transformation manuelle Ctrl+T<br>Transformation<br>Alignement automatique<br>Fusion automatique des calq<br>Remplacement du ciel<br>Définir un pinceau prédéfini                                                                                                    | Répéter Maj+Ctrl+T<br>Homothétie<br>Rotation<br>Inclinaison<br>Distorsion                                                                                                    |
| Déformation de la marionnette<br>Déformation de perspective<br>Transformation manuelle Ctrl+T<br>Transformation<br>Alignement automatique<br>Fusion automatique des calq<br>Remplacement du ciel<br>Définir un pinceau prédéfini<br>Utiliser comme motif                                                                                                    | Répéter Maj+Ctrl+T<br>Hornothétie<br>Rotation<br>Inclinaison<br>Distorsion<br>Perspective                                                                                                    |
| Déformation de la marionnette<br>Déformation de perspective<br>Transformation manuelle Ctrl+T<br>Transformation<br>Alignement automatique<br>Fusion automatique des calq<br>Remplacement du ciel<br>Définir un pinceau prédéfini<br>Utiliser comme motif<br>Créer une forme personnalisée                                                                                                    | Répéter Maj+Ctrl+T<br>Homothétie<br>Rotation<br>Inclinaison<br>Distorsion<br>Perspective                                                                                                    |
| Déformation de la marionnette<br>Déformation de perspective<br>Transformation manuelle Ctrl+T<br>Transformation<br>Alignement automatique<br>Fusion automatique des calq<br>Remplacement du ciel<br>Définir un pinceau prédéfini<br>Utiliser comme motif<br>Créer une forme personnalisée<br>Purger ►                                                                                                    | Répéter Maj= Ctrl+T<br>Homothétie<br>Rotation<br>Inclinaison<br>Distorsion<br>Perspective<br><b>V Déformation</b><br>Fractionner la défor                                                                                                    |
| Déformation de la marionnette<br>Déformation de perspective<br>Transformation manuelle Ctrl+T<br>Transformation<br>Alignement automatique<br>Fusion automatique des calq<br>Remplacement du ciel<br>Définir un pinceau prédéfini<br>Utiliser comme motif<br>Créer une forme personnalisée<br>Purger →<br>Paremittee aufédéfinie. Adaba DDE                                                                                                    | Répéter     Maj+ Ctrl+T       Homothétie     Rotation       Inclinaison     Distorsion       Perspective                                                                                                    |
| Déformation de la marionnette<br>Déformation de perspective<br>Transformation manuelle Ctrl+T<br>Transformation<br>Alignement automatique<br>Fusion automatique des calques<br>Fusion automatique des calques<br>Fusion automatique des calques<br>Fusion automatique des calques<br>Fusion automatique des calques<br>Fusion automatique des calques<br>Fusion automatique des calques<br>Fusion automatique des calques<br>Fusion automatique des calques<br>Fusion automatique des calques<br>Puiger<br>Paramètres prédéfinis. Adobe PDF<br>Purger<br>Paramètres prédéfinis.                                                                                                    | Répéter     Maj- Ctrl+ 1       Homothétie     Rotation       Inclinaison     Distorsion       Perspective                                                                                                    |
| Déformation de la marionnette<br>Déformation de perspective<br>Transformation manuelle Ctrl+T<br>Transformation<br>Alignement automatique<br>Fusion automatique des calo<br>Remplacement du ciel<br>Définir un pinceau prédéfini<br>Utiliser comme motif<br>Créer une forme personnalisée<br>Purger →<br>Paramètres prédéfinis Adobe PDF<br>Paramètres prédéfinis →<br>Connexions à distance                                                                                                    | Répéter     Maj=Ctrl+T       Homothétie     Rotation       Inclinaison     Distorsion       Perspective                                                                                                    |
| Déformation de la marionnette Déformation de perspective Transformation manuelle Ctrl+T Transformation Alignement automatique Remplacement du ciel Définir un pinceau prédéfini Utiliser comme motif Créer une forme personnalisée Purger Paramètres prédéfinis Adobe PDF Paramètres prédéfinis Connexions à distance Couleurs Main Ctrl+K                                                                                                    | Répéter     Maj= Ctrl+ T       Homothétie     Rotation       Inclinaison     Distorsion       Perspective        • Déformation        Fractionner la déformation en travers         à l'horizontale        Fractionner la déformation en travers         Retirer le fractionnement de la déformation        Convertir le point d'ancrage de la déformation                                                                                                    |
| Déformation de la marionnette<br>Déformation de perspective<br>Transformation manuelle Ctrl+T<br>Transformation<br>Alignement automatique<br>Fusion automatique des calq<br>Remplacement du ciel<br>Définir un pinceau prédéfini<br>Utiliser comme motif<br>Créer une forme personnalisée<br>Purger<br>Paramètres prédéfinis Adobe PDF<br>Paramètres prédéfinis<br>Connexions à distance<br>Couleurs<br>Maj+Ctrl+K<br>Attribuer un profil                                                                                                    | Répéter     Maj+ Ctrl+ T       Homothétie     Rotation       Inclinaison     Distorsion       Perspective     V       V     Déformation       Fractionner la déformation     La verticale       Fractionner la déformation en travers     Retirer le fractionnement de la déformation       Convertir le point d'ancrage de la déformation       Active/désactive les repères                                                                                                    |
| Déformation de la marionnette<br>Déformation de perspective<br>Transformation manuelle Ctrl+T<br>Transformation<br>Alignement automatique<br>Fusion automatique des calq<br>Remplacement du ciel<br>Définir un pinceau prédéfini<br>Utiliser comme motif<br>Créer une forme personnalisée<br>Purger<br>Paramètres prédéfinis Adobe PDF<br>Paramètres prédéfinis<br>Connexions à distance<br>Couleurs<br>Maj+Ctrl+K<br>Attribuer un profil                                                                                                    | Répéter     Maj+ Ctrl+ T       Homothétie     Rotation       Inclinaison     Distorsion       Perspective     V       V Déformation     Fractionner la déformation déformation en travers       Retirer le fractionnement de la déformation     Convertir le point d'ancrage de la déformation       Active/désactive les repères     Rotation 180°                                                                                                    |
| Déformation de la marionnette<br>Déformation de perspective<br>Transformation manuelle Ctrl+T<br>Transformation<br>Alignement automatique<br>Remplacement du ciel<br>Définir un pinceau prédéfini<br>Utiliser comme motif<br>Créer une forme personnalisée<br>Purger<br>Paramètres prédéfinis Adobe PDF<br>Paramètres prédéfinis Adobe PDF<br>Paramètres prédéfinis Adobe PDF<br>Paramètres prédéfinis Adobe PDF<br>Paramètres prédéfinis Adobe PDF<br>Connexions à distance<br>Couleurs<br>Maj+Ctrl+K<br>Attribuer un profil<br>Convertir en profil<br>Raccourcis clavier<br>Alt+Maj+Ctrl+K                                                                                                    | Répéter     Maj+ Ctrl+T       Homothétie     Rotation       Inclinaison     Distorsion       Perspective     V       V Déformation     à l'horizontale       Fractionner la déformation déformation     à verticale       Fractionner la déformation en travers     Retirer le fractionnement de la déformation       Convertir le point d'ancrage de la déformation     Active/désactive les repères       Rotation 180°     Rotation horaire de 90°                                                                                                    |
| Déformation de la marionnette<br>Déformation de perspective<br>Transformation manuelle Ctrl+T<br>Transformation<br>Alignement automatique<br>Remplacement du ciel<br>Définir un pinceau prédéfini<br>Utiliser comme motif<br>Créer une forme personnalisée<br>Purger •<br>Paramètres prédéfinis Adobe PDF<br>Paramètres prédéfinis Adobe PDF<br>Paramètres prédéfinis Adobe PDF<br>Paramètres prédéfinis •<br>Connexions à distance<br>Couleurs<br>Convertir en profil<br>Convertir en profil<br>Convertir en profil<br>Raccourcis clavier<br>Alt+Maj+Ctrl+K<br>Menus<br>Alt+Maj+Ctrl+M                                                                                                    | Répéter     Maj= Ctrl+T       Homothétie     Rotation       Inclinaison     Distorsion       Perspective     Perspective       V     Déformation       Fractionner la déformation déformation     à l'horizontale       Fractionner la déformation de la déformation     Convertir le point d'ancrage de la déformation       Convertir le point d'ancrage de la déformation     Active/désactive les repères       Rotation horaire de 90°     Rotation antihoraire de 90°                                                                                                    |
| Déformation de la marionnette<br>Déformation de perspective<br>Transformation manuelle Ctrl+T<br>Transformation manuelle Ctrl+T<br>Alignement automatique des calq<br>Remplacement du ciel<br>Définir un pinceau prédéfini<br>Utiliser comme motif<br>Créer une forme personnalisée<br>Purger •<br>Paramètres prédéfinis Adobe PDF<br>Paramètres prédéfinis Adobe PDF | Répéter     Maj= Ctrl+T       Homothétie     Rotation       Inclinaison     Distorsion       Perspective              ✓ Déformation           à l'horizontale        Fractionner la déformation          à verticale        Fractionner la déformation          à verticale        Fractionner la déformation          à verticale        Convertir le point d'ancrage de la déformation       Convertir le point d'ancrage de la déformation       Active/désactive les repères       Rotation 180°       Rotation antihoraire de 90°       Rotation antihoraire de 90°                                                                                                    |
| Déformation de la marionnette<br>Déformation de perspective<br>Transformation manuelle Ctrl+T<br>Transformation<br>Alignement automatique des calq<br>Remplacement du ciel<br>Définir un pinceau prédéfini<br>Utiliser comme motif<br>Créer une forme personnalisée<br>Purger<br>Paramètres prédéfinis Adobe PDF<br>Paramètres prédéfinis<br>Connexions à distance<br>Couleurs<br>Culeurs<br>Couleurs<br>Alt+Maj+Ctrl+K<br>Menus<br>Barre d'outils<br>Préférences                                                                                                    | Répéter       Maj+ Ctrl+         Homothétie       Rotation         Inclinaison       Distorsion         Perspective       Perspective <ul> <li>Déformation</li> <li>Fractionner la déformation en travers</li> <li>Retirer le fractionnement de la déformation</li> <li>Convertir le point d'ancrage de la déformation</li> <li>Active/désactive les repères</li> <li>Rotation 180°</li> <li>Rotation antihoraire de 90°</li> <li>Symétrie axe horizontal</li> </ul>                                                                                                    |

Page 11|16

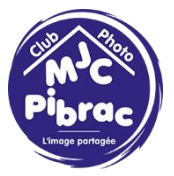

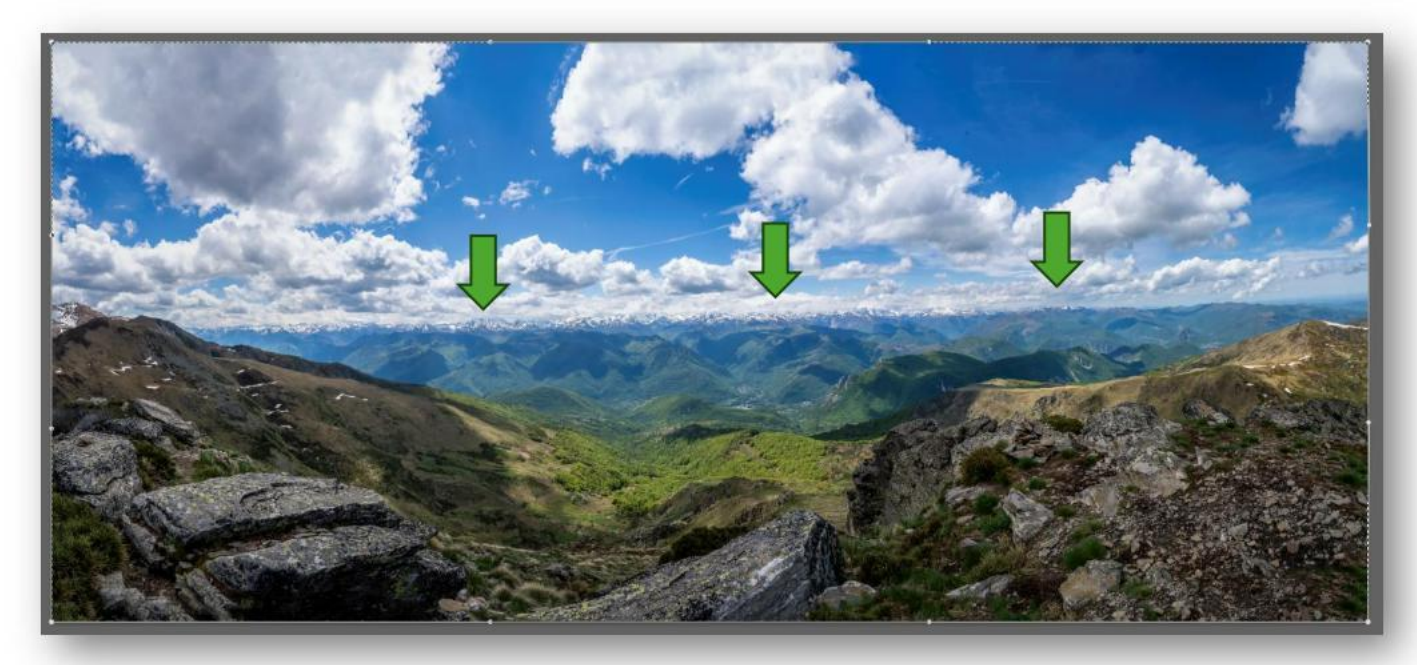

Faisons des cliqué-glissés sur la ligne d'horizon pour la rendre rectiligne.

Quand le résultat est satisfaisant cliquons sur la coche pour valider

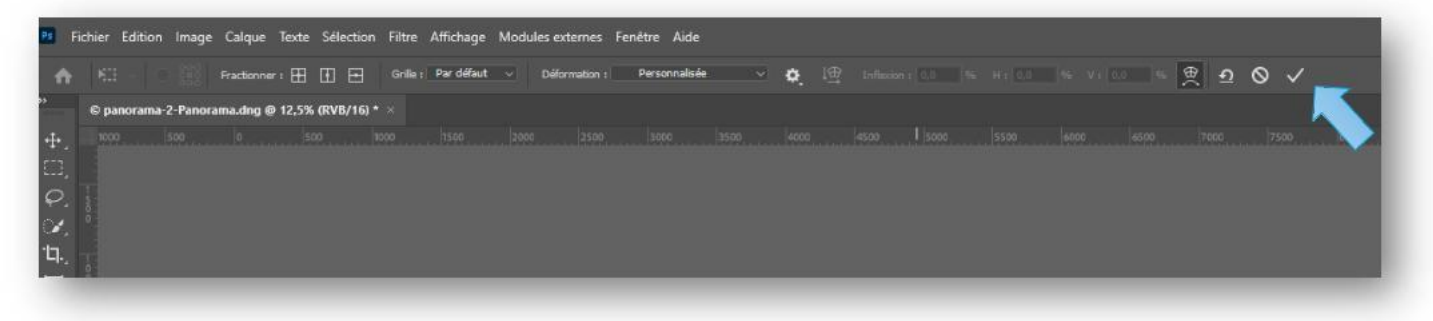

Page 12|16

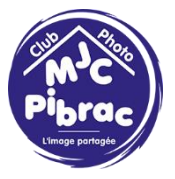

Avec l'outil recadrage faisons tourner la photo pour rendre l'horizon ... horizontal

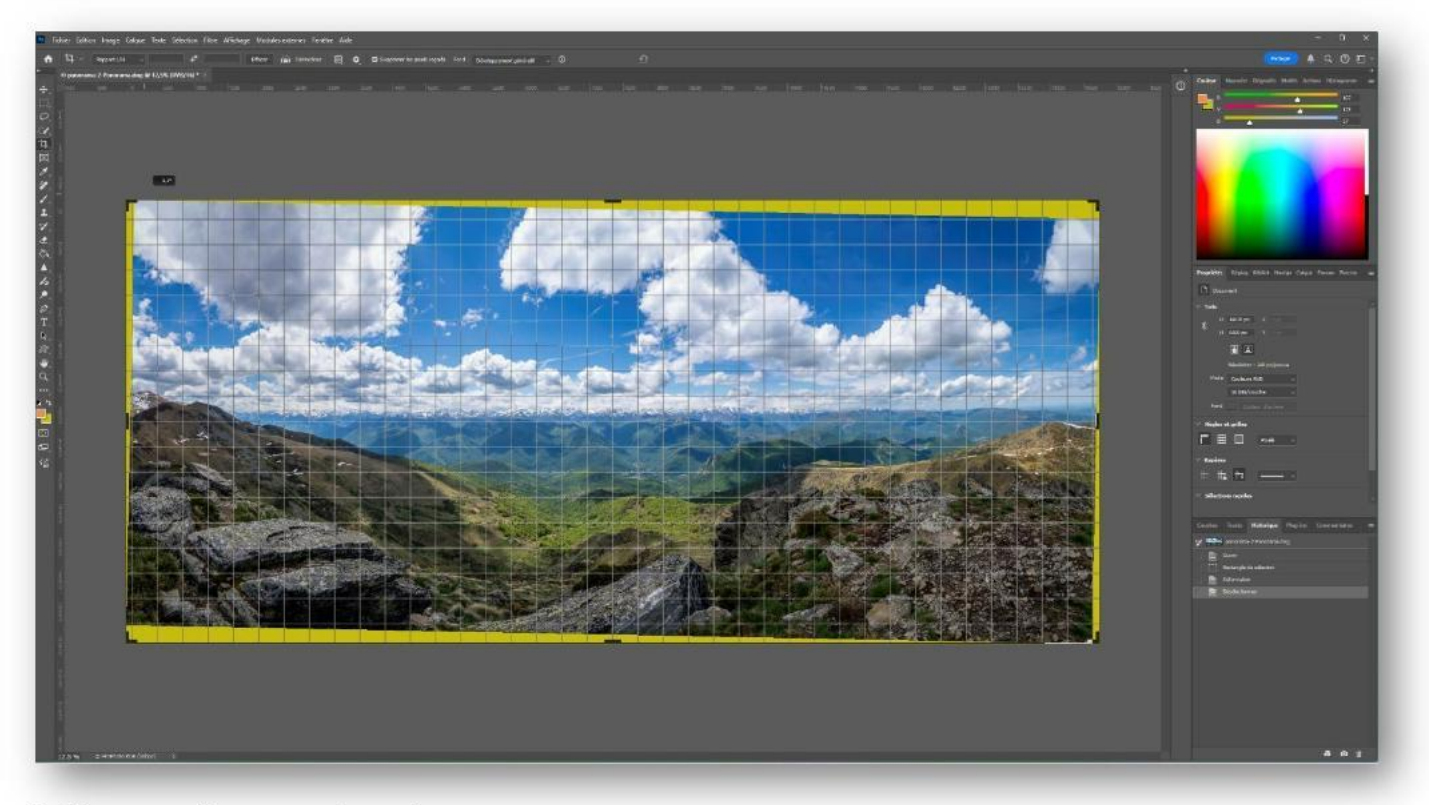

Validons en cliquant sur la coche.

L'Intelligence Artificiel (IA) va remplir les vides en nous proposant 3 variantes.

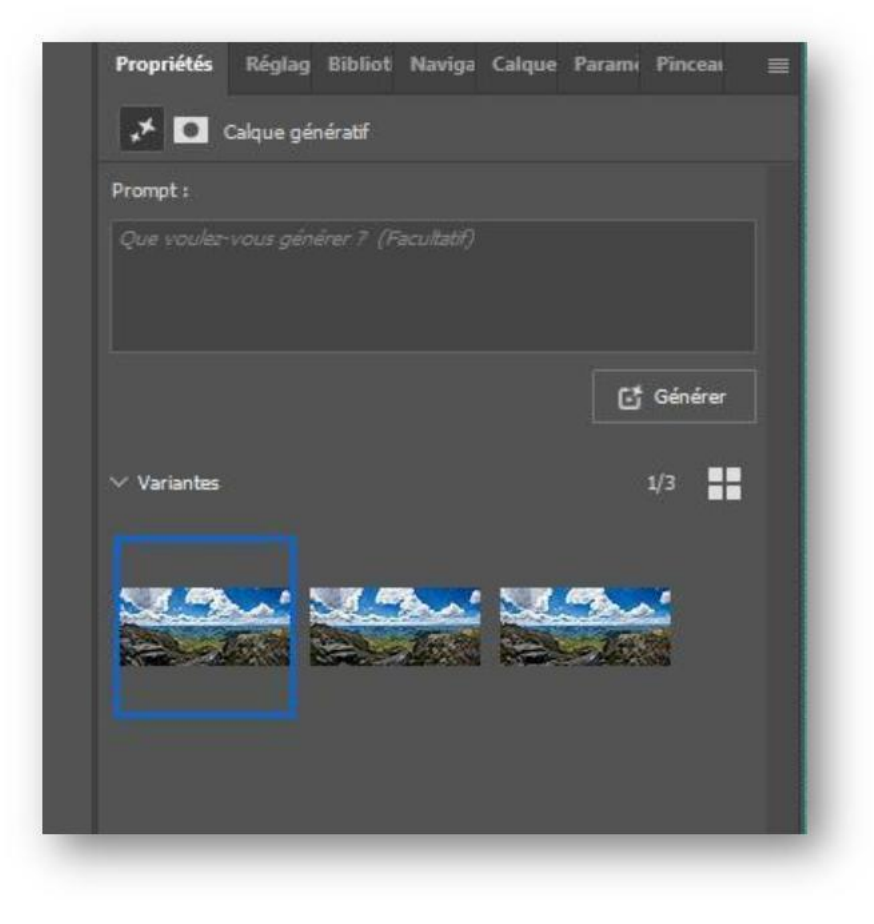

Page 13|16

Choisissons celle qui nous plait le plus ou demandons à l'IA d'en générer 3 de plus.

<u>Nota</u> : suivant votre version de Photoshop ou les options que vous avez choisies il est possible que les vides ne se remplissent pas automatiquement (ce qui peut aussi être un choix de votre part).

Dans ce cas voici la procédure pour faire ce remplissage soi-même.

Utilisons l'outil Rectangle de sélection et sélectionnons la partie de la photo qui ne contient pas de vide.

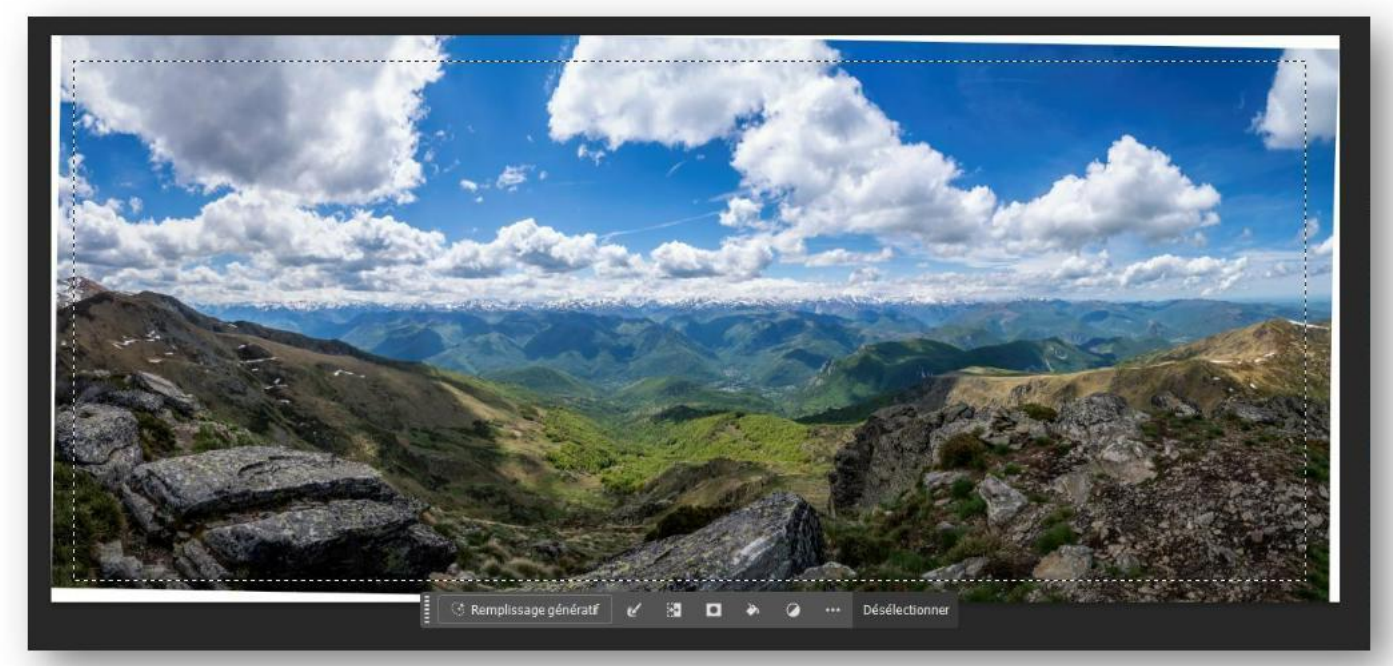

#### Faisons ensuite Sélection/Intervertir

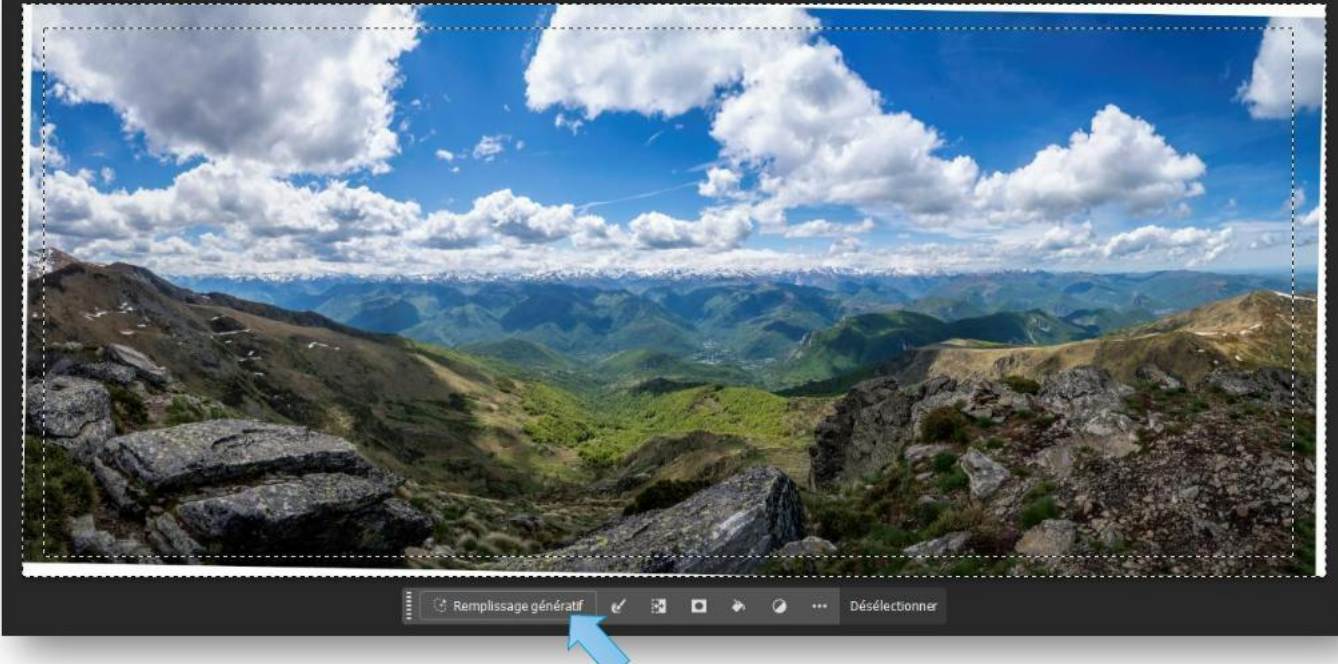

Puis cliquons sur Remplissage génératif....

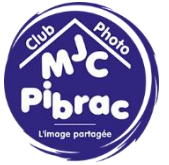

# .... et enfin Générer

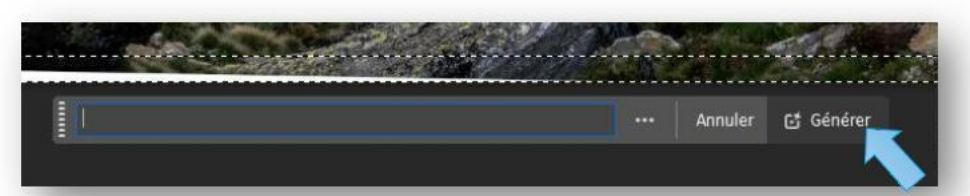

Voilà le résultat :

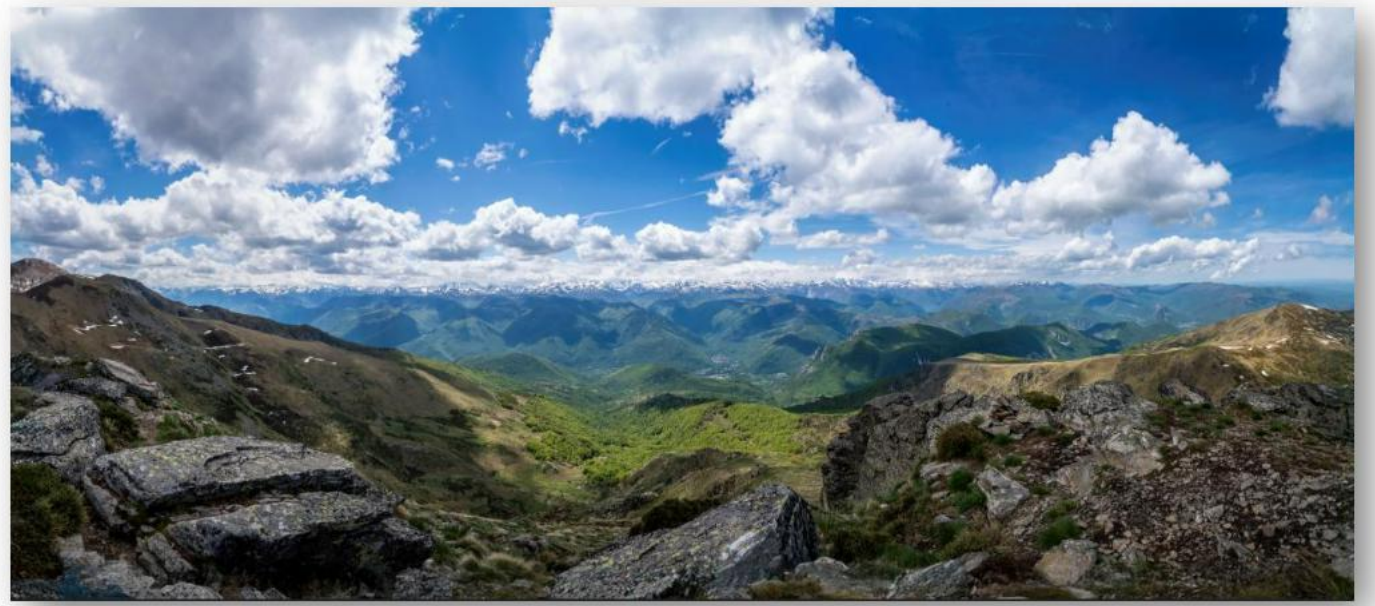

Comme à chaque fois que l'on utilise le remplissage génératif Photoshop nous propose 3 variantes et permet d'avoir d'autres propositions en cliquant sur Générer

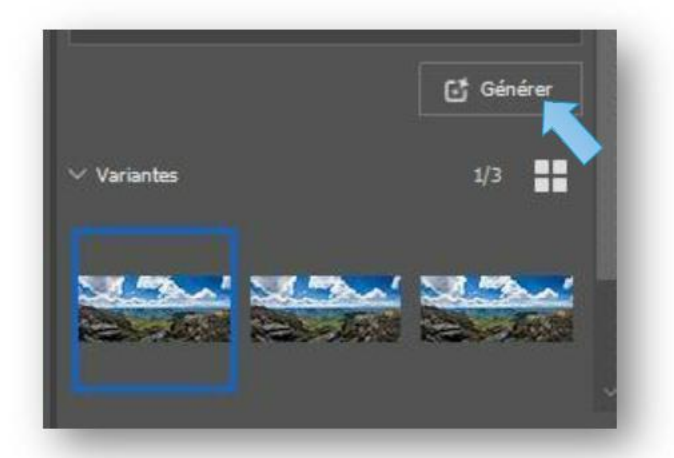

Quand nous avons trouvé la bonne version nous enregistrons le fichier au format Photoshop (psd) pour pouvoir y revenir éventuellement.

Page 15|16

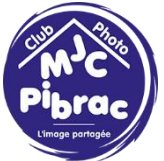

Sortons de Photoshop. On se retrouve à nouveau dans Lightroom avec une photo de plus. Elle porte le nom du fichier psd.

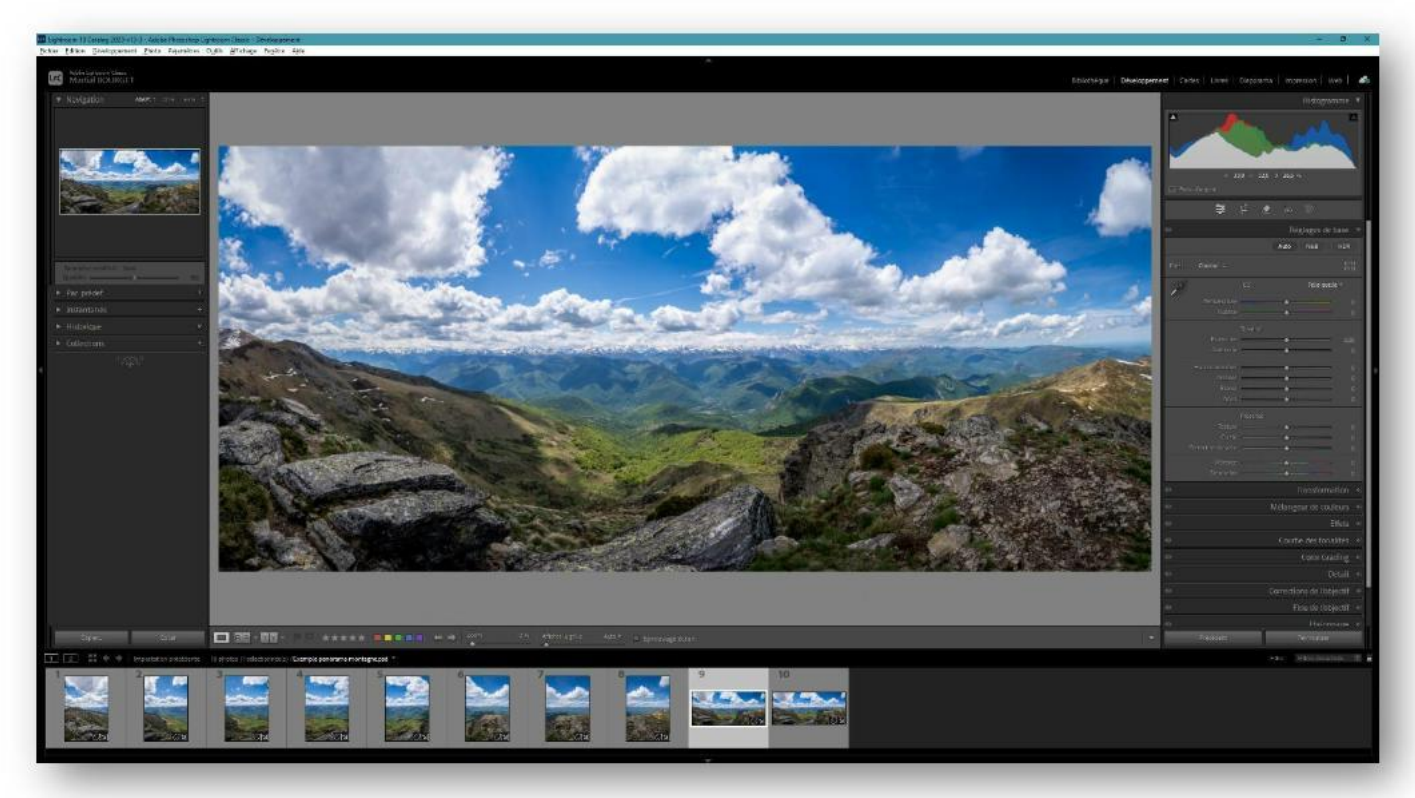

Il suffit de l'exporter au format jpg et le tour est joué.

Et voilà le résultat :

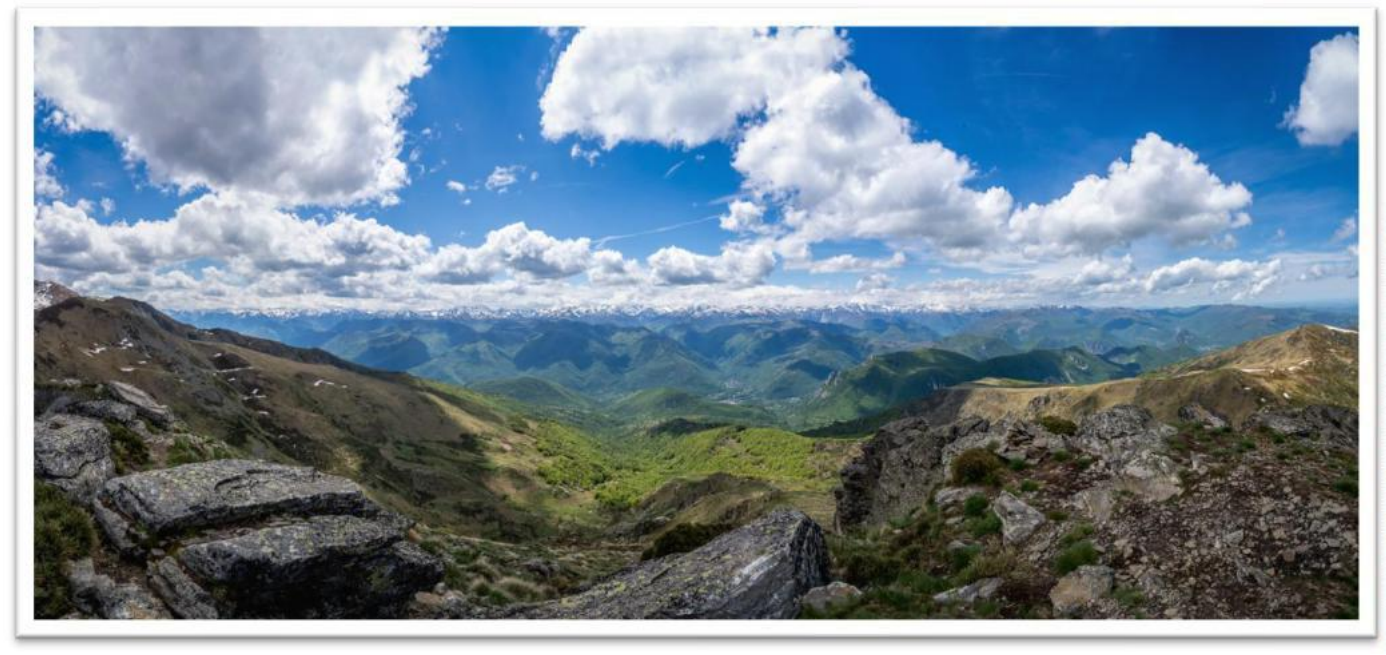

A vous de faire de magnifiques panorama 📒 📒

Merci pour votre attention.

Page 16|16